## 貸出用ノートパソコンの利用について

## 基本的な使い方は Windows10 のノートパソコンと同じです。

## ■ノートパソコンの起動と無線 LAN 接続

ノートパソコンの電源ボタンを押して起動させます。

起動すると自動的にログイン処理が行われ、デスクトップ画面まで表示されるようになっています。 デスクトップ画面が表示されたら、無線LAN 接続を行ってください。

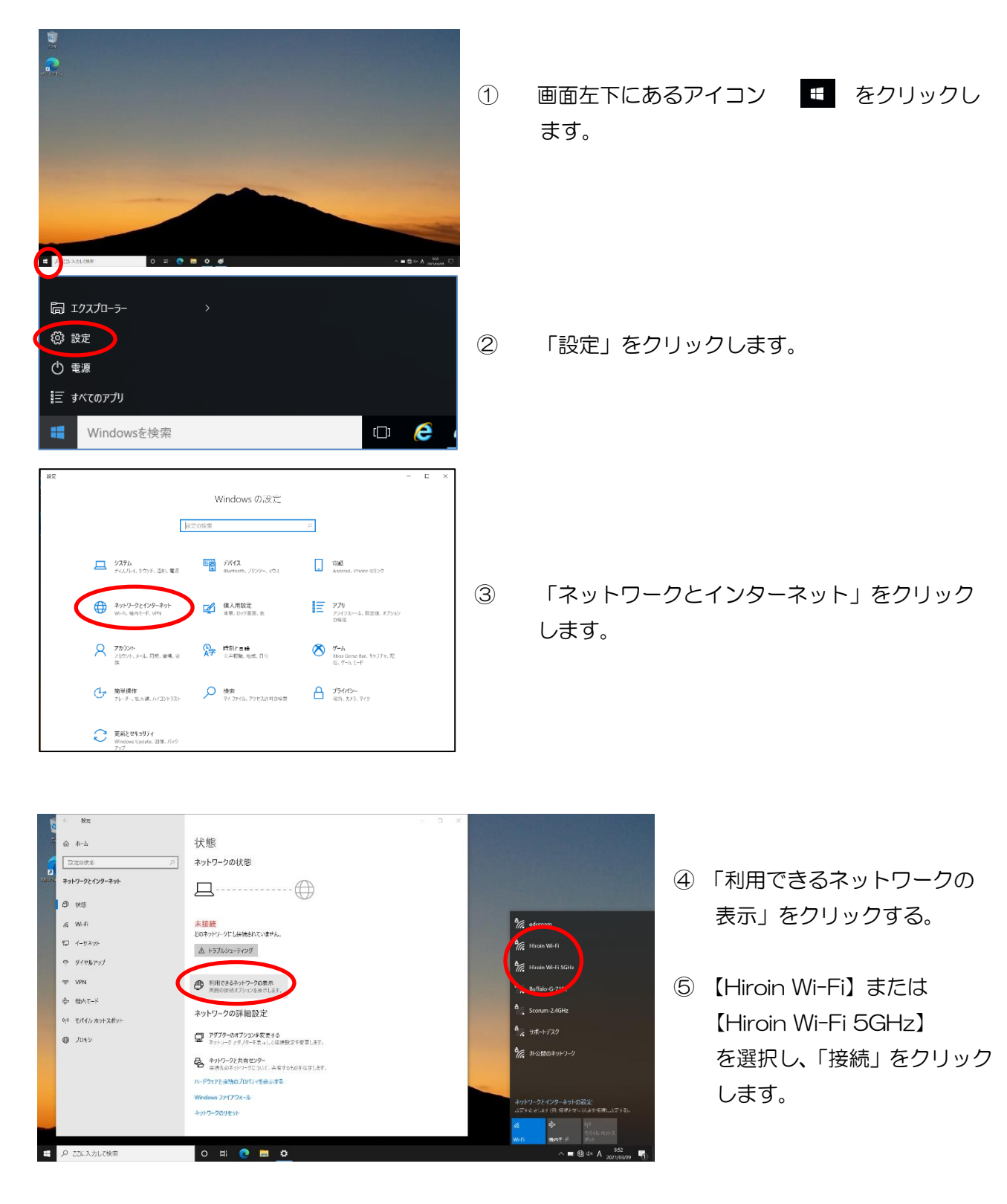

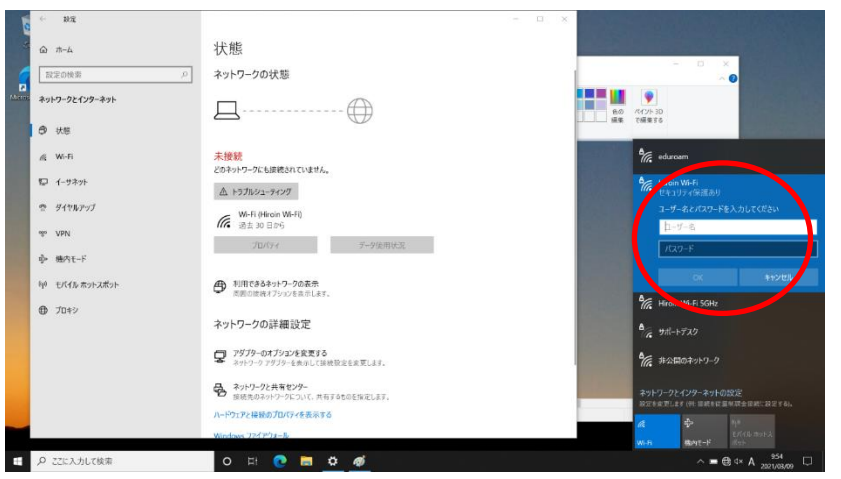

- ⑥ ユーザー名とパスワードを入 力し、「OK」をクリックしま す。
- ユーザ名:Hiroin ID(弘前大学の メールアカウント(@の前まで)) パスワード:メールのパスワード
- ⑦ 「自動的に接続」
  →「接続」をクリックする。

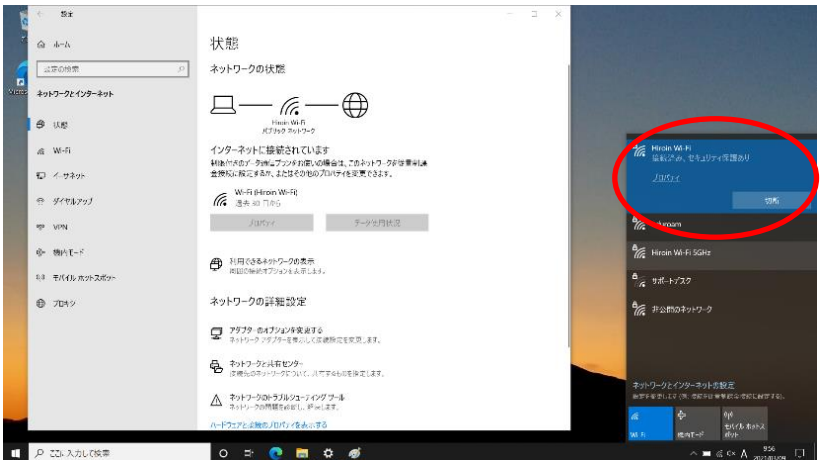

- ⑧ 「接続を続けますか?」
  →「接続」をクリックする。
- 「接続済み」になったら完了です。 インターネットを利用できます。

ハードディスクは書き込み不可に設定されているので、自分で作成したファイルはUSBメモ リ等に保存してください。また、プリンターに接続していないため、印刷はできません。

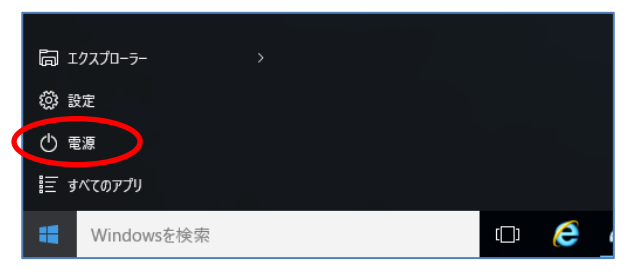